Database Tutorial Mergent Online Finding financial information

Text description of video

[Screen opens on the Bruno Library home page.]

Screen message: Click on Databases.

[Databases link is highlighted. Cursor selects Databases. Screen changes to Databases page.]

Screen message: Click on Mergent Online.

[Mergent Online link is highlighted. Cursor selects it. Screen changes to Mergent Online website.]

Screen message: Search for your company.

[Cursor moves to Company Search box on the left and enters cisco; suggested company names are shown, and cursor selects Cisco Systems Inc. Screen changes to Cisco Systems Inc. page.]

Screen message: Choose the Company Financials tab.

[The Company Financials tab is highlighted. Cursor selects the tab, and screen changes to that page of the Cisco entry. Page scrolls to show content.]

Screen message: Notice the many choices offered by the dropdown boxes...

[Screen zooms in on dropdown boxes below the row of tabs. Cursor clicks on each dropdown box as the screen message works through the list.]

**Screen message:** Annual or quarterly data; different kinds of financial statements; different time periods; different currencies; and even different scales for the numerical values.

[Screen returns to previous size. Cursor uses dropdown box to select 3 Years/Quarters and clicks the Refresh button. The table changes.]

Screen message: Use the buttons on the right to download or print.

[Download and Print Friendly buttons are highlighted.]

**Screen message:** Use the standardized version of the statement when you want to compare different companies.

[Standardized submenu is highlighted. Cursor scrolls down to show content, then returns to top.]

Screen message: Use the ratios section to see performance measures.

[Ratios submenu is highlighted. Cursor selects Ratios and screen changes. Cursor scrolls down to show content, then returns to top.]

Screen message: Use the Analysis section for a look at changes over time.

[Analysis submenu is highlighted. Cursor selects Analysis and screen changes.]

**Screen message:** Use this submenu to look at changes in the different financial statements and the ratios.

[Arrow points at second level of submenus. Cursor selects Balance Sheet, and screen changes; cursor scrolls down to show content. Cursor selects Ratio Analysis, and screen changes; cursor scrolls down to show content.]

Screen message: Mergent Online offers a wealth of financial data and analysis!